Secretaria de Relações Internacionais

## **MANUAL DE** PROCEDIMENTOS

# MISSÃO OFICIAL INTERNACIONAL

# MISSÃO INTERNACIONAL SEM ÔNUS

#### Passo 1 Acessar o eDOC.

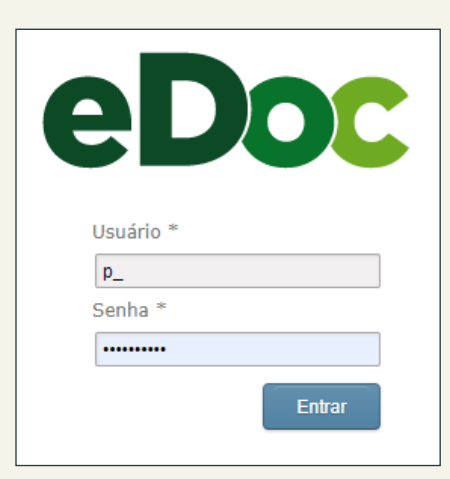

#### Passo 2

Na área de trabalho, clique no botão NOVO / CRIAR **USANDO MODELO** para acessar a área **MODELOS**.

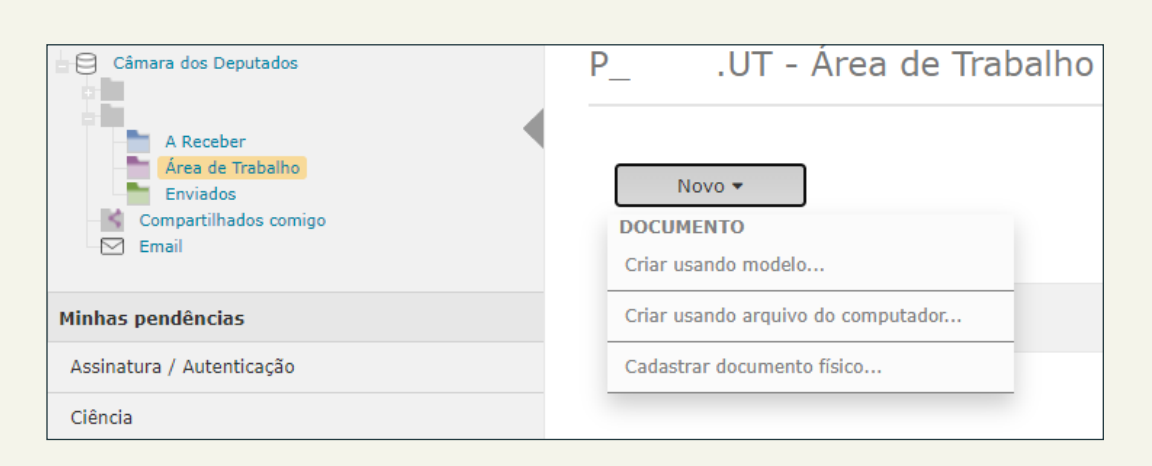

#### Passo 3

Na pasta SRI, escolha o formulário "Missão Internacional sem ônus – Parlamentar".

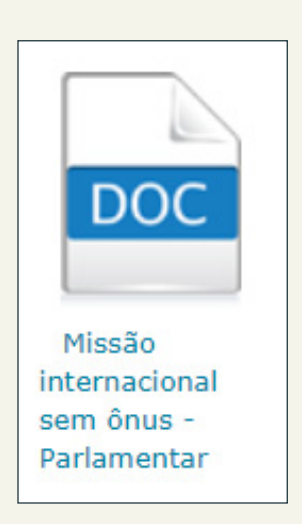

| Propriedades do Do    | cumento                                                                                                    |
|-----------------------|----------------------------------------------------------------------------------------------------|
| Campos Personalizados |                                                                                                    |
| Classificação ★       | 10.01.03-03 - Missão oficial (deputados)       Q         10.01.03-03 - Atuação parlamentar \ Mandato parlamentar \ Missão oficial, licenças e afastamentos |
| Status                | Minuta                                                                                                    |
| Versão                | 1.0                                                                                                    |
| Título <b>*</b>       | Missão internacional sem ônus - Parlamentar - Deputado                                                                                                    |
| Tipo do meio          | Digital                                                                                                    |
| Tipo de procedência * | Interno C Externo                                                                                                    |
| Procedência           | P_:                                                                                                    |
| Protocolo Avulso      |                                                                                                    |
| Descrição             |                                                                                                    |
| Autores               | i/i<br>★▲ Dep.                                                                                                    |
| Cargo                 | ~                                                                                                    |
| Interessados          | × Dep.                                                                                                    |

eDoc

### Passo 8

Clique na aba COMPARTILHAMENTO para compartilhar o formulário com o(a) deputado(a) para que o assine eletronicamente.

| Conteúdo                                                                                                    | Assinatura                                                                                                  | Propriedades | Compartilhamento | Versão | Ciência | Anexo | Histórico bloq |  |  |  |
|----------------------------------------------------------------------------------------------------|----------------------------------------------------------------------------------------------------|--------------|------------------|--------|---------|-------|----------------|--|--|--|
| Compa                                                                                                    | Compartilhamento do Documento                                                                               |              |                  |        |         |       |                |  |  |  |
| <ul> <li>Indicativo de ação</li> </ul>                                                                                                    |                                                                                                    |              |                  |        |         |       |                |  |  |  |
| i                                                                                                    | Caso queria a assinatura ou autenticação do documento, faça uma ligação<br>para que o usuário fique ciente. |              |                  |        |         |       |                |  |  |  |
| 🕑 para a                                                                                                    | assinatura/au                                                                                               | tenticação   |                  |        |         |       |                |  |  |  |
| Compartilhar documentos com:                                                                                                    |                                                                                                    |              |                  |        |         |       |                |  |  |  |
| Compartilhar                                                                                                    |                                                                                                    |              |                  |        |         |       |                |  |  |  |
| <ul> <li>Poderão ser compartilhados somente documentos não tramitados. Ao tramitar,<br/>o compartilhamento será automaticamente desfeito.</li> </ul> |                                                                                                    |              |                  |        |         |       |                |  |  |  |

### Passo 9

Clique em CRIAR PROCESSO (na parte superior da tela

#### Passo 4

Na área **PRINCIPAL**, clique na seta preta para baixar e salvar o formulário como documento do Word no seu computador.

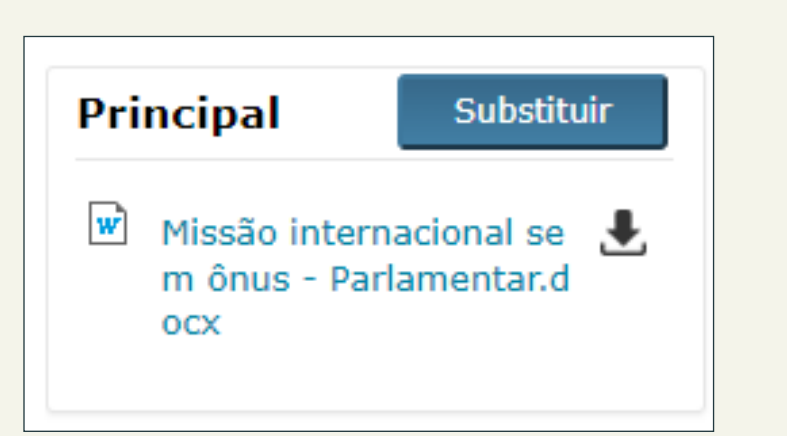

#### Passo 5

Entre no documento, preencha todos os campos, atentando para o seguinte:

**a**. No campo do período do afastamento, considere dois dias antes do evento e um dia após o evento para os deslocamentos;

**b**. No tipo de missão, marcar uma das opções, conforme o caso (sem ônus adicionais, sem ônus com uso da CEAP para passagens, ou sem ônus com uso da CEAP para demais despesas);

c. Salve o arquivo e feche.

#### Passo 6

Clique no botão SUBSTITUIR e depois em ADICIONAR para buscar o arquivo com o formulário preenchido; clique em CONFIRMAR.

| Substituir arquivo                                                                            |         |
|-----------------------------------------------------------------------------------------------|---------|
| Missão internacional sem ônus - Parlamentar.docx                                              |         |
| Selecione o arquivo que deseja adicionar como conteúdo principal                              |         |
| 🗣 Adicionar                                                                                   |         |
|                                                                                               |         |
|                                                                                               |         |
|                                                                                               |         |
| Arquivo                                                                                       | Remover |
| Arquivo<br>Manual de procedimentos missão oficial (com e sem ônus).docx                       | Remover |
| Arquivo<br>Manual de procedimentos missão oficial (com e sem ônus).docx<br>Confirmar Cancelar | Remover |

#### Passo 7

Na aba **PROPRIEDADES**, acrescente o nome do(a) deputado(a) para complementar o campo TÍTULO, preencha o campo INTERESSADOS com o nome do(a) deputado(a) e, em seguida, clique em SALVAR. \* Acrescente a classificação 10.01.03-03: Atuação parlamentar > Mandato parlamentar > missão oficial, licenças e afastamentos > Missão oficial (deputados).

irá aparecer uma pasta rosa ao lado do número do processo no eDOC).

|                               |                                             | Criar pr                                  | ocesso  | Mover           | As  | sinar/Au | tenticar | Ex    | cluir     |
|-------------------------------|---------------------------------------------|-------------------------------------------|---------|-----------------|-----|----------|----------|-------|-----------|
| Conteúdo                      | Assinatur                                   | a <b>Propri</b>                           | edades  | Compartilhamer  | nto | Versão   | Ciência  | Anexo | Histórico |
| Histórico tr                  | ramitação                                   | Restrição                                 | Históri | co arquivamento | Ext | rato     |          |       |           |
| Princip<br>Man<br>os m<br>sem | al<br>ual de pro<br>nissão ofic<br>ônus).do | Substitu<br>ocediment<br>ial (com e<br>cx | ir<br>Ł |                 | 1   | de 4     |          | -     | + Za      |

#### Passo 10

Clique no botão INCLUIR / CRIAR USANDO ARQUIVO DO COMPUTADOR para anexar ao processo os seguintes documentos:

a. Convite nominal;

**b**. Programação do evento. Autentique os documentos.

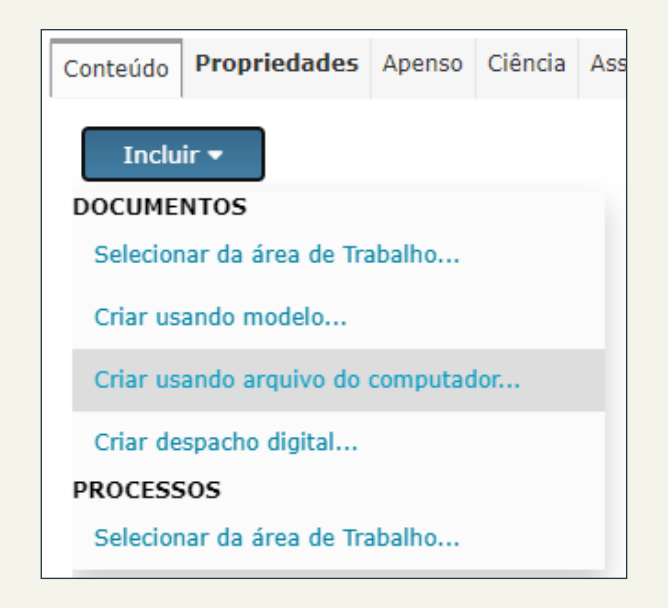

#### Passo 11

Clique no botão TRAMITAR, digite SRI.UT no campo e ENVIAR.

| Desfazer processo                  | Tramitar      | ar Retirar documento |             | os Excluir itens documentais |                     | Duplicar processo |  |  |  |
|------------------------------------|---------------|----------------------|-------------|------------------------------|---------------------|-------------------|--|--|--|
|                                    |               |                      |             |                              |                     |                   |  |  |  |
| Conteúdo Propried                  | lades Apenso  | Ciência              | Assinatura  | Referência                   | Histórico exportaç  | ção               |  |  |  |
| Enviar documento, processo, dossiê |               |                      |             |                              |                     |                   |  |  |  |
|                                    |               |                      |             |                              |                     |                   |  |  |  |
| Destino : 🖲 Unidad                 | de 🔍 Pessoa 🔇 | Orgão                | externo 🔿 ( | Orgão exter                  | no PEN              |                   |  |  |  |
|                                    |               |                      |             |                              |                     |                   |  |  |  |
|                                    |               | -                    |             | Count                        | via da Dalacãos Iv  |                   |  |  |  |
| SRI.U                              | SEREL-PRESI.U | 1                    | Ŧ           | Secreta                      | iria de Relações Ir | iternacionais     |  |  |  |
|                                    |               |                      |             |                              |                     |                   |  |  |  |
| Enviar Cancelar                    |               |                      |             |                              |                     |                   |  |  |  |
|                                    |               |                      |             |                              |                     |                   |  |  |  |

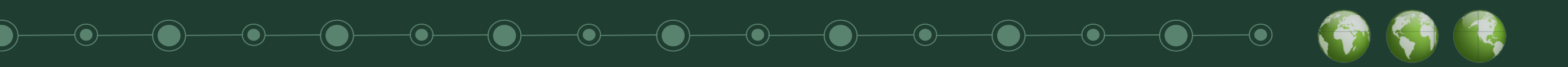

Passo 1 Acessar o eDOC.

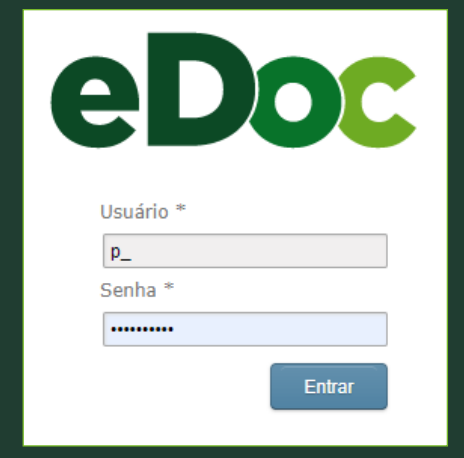

#### Passo 2

😑 Câmara dos Deputados

Na área de trabalho, clique no botão NOVO / CRIAR **USANDO MODELO** para acessar a área **MODELOS**.

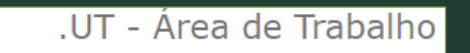

#### Passo 9

Clique em CRIAR PROCESSO (na parte superior da tela irá aparecer uma pasta rosa ao lado do número do processo no eDOC).

|                               |                                                  | Criar pr                         | ocesso  | Mover           | A   | ssinar/Au | tenticar | Ex    | cluir     |
|-------------------------------|--------------------------------------------------|----------------------------------|---------|-----------------|-----|-----------|----------|-------|-----------|
| Conteúdo                      | Assinatura                                       | Proprie                          | edades  | Compartilhamer  | nto | Versão    | Ciência  | Anexo | Histórico |
| Histórico tr                  | ramitação                                        | Restrição                        | Históri | co arquivamento | Ex  | trato     |          |       |           |
| Princip<br>Man<br>os m<br>sem | al<br>ual de proc<br>nissão oficia<br>ônus).doc> | Substitu<br>ediment<br>al (com e | ir<br>土 |                 | 1   | de 4      |          | -     | + Zo      |

#### Passo 10

Clique no botão INCLUIR / CRIAR USANDO ARQUIVO

| A Receber<br>Área de Trabalho<br>Enviados<br>Compartilhados comigo<br>Email | Novo 🕶<br>DOCUMENTO<br>Criar usando modelo |
|-----------------------------------------------------------------------------|--------------------------------------------|
| Minhas pendências                                                           | Criar usando arquivo do computador         |
| Assinatura / Autenticação                                                   | Cadastrar documento físico                 |
| Ciência                                                                     |                                            |

P\_

#### Passo 3

Na pasta SRI, escolha o formulário "Missão Internacional com ônus – Parlamentar".

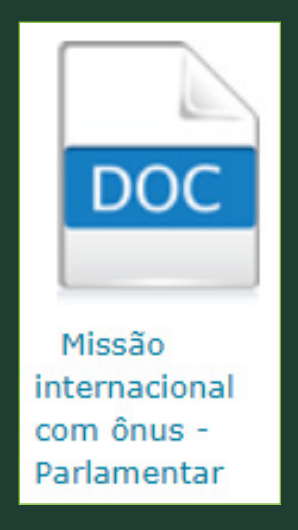

#### Passo 4

Na área **PRINCIPAL**, clique na seta preta para baixar e salvar o formulário como documento do Word no seu computador.

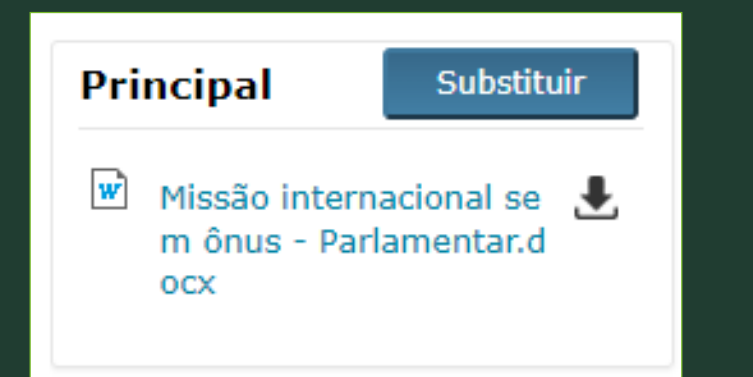

#### Passo 5

Entre no documento, preencha todos os campos, atentando para o seguinte:

**a**. No tipo de missão, marcar uma das opções, conforme o caso (ônus apenas de passagens, ônus apenas de diárias ou ônus de passagens e diárias); **b**. Salve o arquivo e feche.

#### Passo 6

Clique no botão SUBSTITUIR e depois em ADICIONAR para buscar o arquivo com o formulário preenchido; clique em CONFIRMAR.

| Substituir arquivo                                               |         |  |  |  |  |  |  |
|------------------------------------------------------------------|---------|--|--|--|--|--|--|
| 谢 Missão internacional sem ônus - Parlamentar.docx               |         |  |  |  |  |  |  |
| Selecione o arquivo que deseja adicionar como conteúdo principal |         |  |  |  |  |  |  |
| 🗣 Adicionar                                                      |         |  |  |  |  |  |  |
|                                                                  |         |  |  |  |  |  |  |
|                                                                  |         |  |  |  |  |  |  |
| Arquivo                                                          | Remover |  |  |  |  |  |  |
| Manual de procedimentos missão oficial (com e sem ônus).docx     | -       |  |  |  |  |  |  |
| Confirmar Cancelar                                               |         |  |  |  |  |  |  |

#### Passo 7

Na aba **PROPRIEDADES**, acrescente o nome do(a) deputado(a) para complementar o campo TÍTULO, preencha o campo **INTERESSADOS** com o nome do(a) deputado(a) e em seguida clique em SALVAR. \* Acrescente a classificação 10.01.03-03: Atuação parlamentar > Mandato parlamentar > missão oficial, licenças e afastamentos > Missão oficial (deputados).

| Propriedades do Do                                              | cumento                                                                                                    | •                 |                                               |                                            |                                                          |                                      |                   |
|-----------------------------------------------------------------|----------------------------------------------------------------------------------------------------|-------------------|-----------------------------------------------|--------------------------------------------|----------------------------------------------------------|--------------------------------------|-------------------|
| Campos Personalizados                                           |                                                                                                    |                   | <ul> <li>Indicativo de a</li> </ul>           | ão                                         |                                                          |                                      |                   |
| Classificação *                                                 | 10.01.03-03 - Missão oficial (deputados)<br>10.01.03-03 - Atuação parlamentar \ Mandato parlamentar \ Missão oficial, licenç | as e afastamentos | i Caso qu<br>para qu                          | eria a assinatura o<br>e o usuário fique c | ou autenticação do docu<br>iente.                        | mento, faça uma ligacão              |                   |
| Status                                                          | Minuta                                                                                                    |                   | 🖉 para assinatur                              | /autenticação                              |                                                          |                                      |                   |
| Versão                                                          | 1.0                                                                                                    |                   |                                               | ·                                          |                                                          |                                      | _                 |
| Título <b>*</b>                                                 | Missão internacional sem ônus - Parlamentar - Deputado                                                                       |                   | Compartilha                                   | documentos o                               | com:                                                     |                                      |                   |
| Tipo do meio                                                    | Digital                                                                                                    | •                 | × L Dep.                                      |                                            | Compartilhar                                             |                                      |                   |
| Tipo de procedência *                                           | Interno C Externo                                                                                                    |                   | - Dodorão                                     | or compartillador                          | - comonto documentos r                                   | j                                    |                   |
| Procedência                                                     | P_:                                                                                                    |                   | o compar                                      | tilhamento será au                         | itomaticamente desfeito                                  | iao trainitados. Ao trainitar,<br>). | ,                 |
| Protocolo Avulso                                                |                                                                                                    |                   |                                               |                                            |                                                          |                                      |                   |
| Descrição                                                       |                                                                                                    |                   | Passo 14<br>Clique no                         | hotão TRA                                  | AMITAR digit                                             | e SRI LIT no ca                      | mno e             |
| Autores                                                         | × A Dep.                                                                                                    |                   | clique em                                     | ENVIAR.                                    |                                                          |                                      |                   |
| Cargo                                                           |                                                                                                    | ~                 |                                               |                                            |                                                          |                                      |                   |
| Interessados                                                    |                                                                                                    |                   | Desfazer proces                               | o Tramitar                                 | Retirar documentos                                       | Excluir itens documentais            | Duplicar processo |
|                                                                 | × & Dep.                                                                                                    |                   |                                               |                                            |                                                          |                                      | <u> </u>          |
| <b>Passo 8</b><br>Clique na aba<br>o formulário<br>eletronicame | a COMPARTILHAMENTO para compa<br>com o(a) deputado(a) para que o as<br>ente.                                                 | artilhar<br>ssine | Conteúdo Prop<br>Enviar doc<br>Destino : • Ur | idade O Pessoa                             | Ciencia Assinatura I<br>cesso, dossiê<br>Orgão externo O | rgão externo PEN                     | Internacionais    |
| Conteúdo Assinatura P                                           | ropriedades Compartilhamento Versão Ciência Anexo Histórico blog                                                             |                   |                                               | I.OT SERLEPRESIN                           |                                                          | Secretaria de Relações               | Internationals    |
| Compartilhamer                                                  | nto do Documento                                                                                                    |                   | E                                             | viar Canc                                  | elar                                                     |                                      |                   |
| <ul> <li>Indicativo de ação</li> </ul>                          |                                                                                                    |                   |                                               |                                            |                                                          |                                      |                   |
| i Caso queria a<br>para que o us                                | assinatura ou autenticação do documento, faça uma ligacão<br>suário fique ciente.                                            |                   |                                               |                                            |                                                          |                                      |                   |
| 🗹 para assinatura/auten                                         | ticação                                                                                                    | •                 |                                               |                                            |                                                          |                                      |                   |
| Compartilhar doc                                                | umentos com:                                                                                                    | •                 |                                               |                                            |                                                          |                                      |                   |
| × 🔔 Dep.                                                        | Compartilhar                                                                                                    | •                 |                                               |                                            |                                                          |                                      |                   |
| Poderão ser con<br>o compartilham                               | mpartilhados somente documentos não tramitados. Ao tramitar,<br>nento será automaticamente desfeito.                         |                   |                                               |                                            |                                                          |                                      |                   |

DO COMPUTADOR para anexar ao processo os seguintes documentos: **a**. Convite nominal; **b**. Programação do evento. Autentique os documentos.

| Conteúdo                           | Propriedades | Apenso | Ciência | Ass |  |  |  |  |
|------------------------------------|--------------|--------|---------|-----|--|--|--|--|
| Inclu                              | ir 🔻         |        |         |     |  |  |  |  |
| DOCUMENTOS                         |              |        |         |     |  |  |  |  |
| Selecionar da área de Trabalho     |              |        |         |     |  |  |  |  |
| Criar usando modelo                |              |        |         |     |  |  |  |  |
| Criar usando arquivo do computador |              |        |         |     |  |  |  |  |
| Criar despacho digital             |              |        |         |     |  |  |  |  |

PROCESSOS

Selecionar da área de Trabalho...

#### Passo 11

Clique no botão INCLUIR / CRIAR USANDO MODELO / pasta DEFIN para anexar ao processo o "Termo de compromisso - Concessão de diárias, adicional de embarque e desembarque e passagens aéreas"; preencha os campos e clique em **CRIAR DOCUMENTO**.

| Incluir 🕶                          |
|------------------------------------|
| DOCUMENTOS                         |
| Selecionar da área de Trabalho     |
| Criar usando modelo                |
| Criar usando arquivo do computador |
| Criar despacho digital             |
| PROCESSOS                          |

Selecionar da área de Trabalho...

#### Passo 12

Para preencher o Termo de Compromisso, repita o passo 4, entre no documento e preencha os campos; depois faça o upload do documento clicando na aba AÇÕES NO DOCUMENTO / SUBSTITUIR ARQUIVO / ADICIONAR / SALVAR.

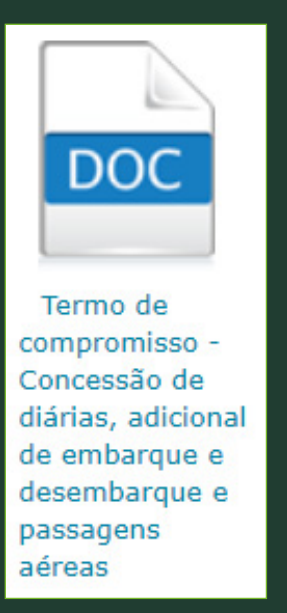

#### Passo 13

Clique na aba COMPARTILHAMENTO para compartilhar o Termo de Compromisso com o(a) deputado(a) para que o assine eletronicamente.

| Conteúdo                    | Assinatura                                                                                                    | Propriedades | Compartilhamento | Versão | Ciência | Anexo | Histórico bloq |  |  |  |
|-----------------------------|----------------------------------------------------------------------------------------------------|--------------|------------------|--------|---------|-------|----------------|--|--|--|
| Compa                       | Compartilhamento do Documento                                                                                                   |              |                  |        |         |       |                |  |  |  |
| <ul> <li>Indicat</li> </ul> | <ul> <li>Indicativo de ação</li> </ul>                                                                                          |              |                  |        |         |       |                |  |  |  |
| i                           | Caso queria a assinatura ou autenticação do documento, faça uma ligação<br>para que o usuário fique ciente.                     |              |                  |        |         |       |                |  |  |  |
| 🕑 para a                    | assinatura/aut                                                                                                    | tenticação   |                  |        |         |       |                |  |  |  |
| Compa                       | Compartilhar documentos com:                                                                                                    |              |                  |        |         |       |                |  |  |  |
| × 🚨 Dej                     | Compartilhar                                                                                                    |              |                  |        |         |       |                |  |  |  |
| i Po<br>o                   | Poderão ser compartilhados somente documentos não tramitados. Ao tramitar,<br>o compartilhamento será automaticamente desfeito. |              |                  |        |         |       |                |  |  |  |

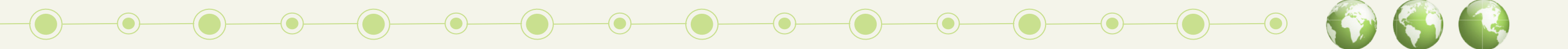

## PERGUNTAS E RESPOSTAS

#### Quem assina os documentos, processos e requerimentos?

O formulário de solicitação de missão oficial e o termo de compromisso devem ser assinados eletronicamente pelo(a) deputado(a). Documentos externos podem ser autenticados por servidores do gabinete parlamentar.

#### O que acontece após o envio da documentação?

Conferida a documentação, o Secretário de Relações Internacionais (SRI) despacha. Após a autorização do Presidente da Câmara dos Deputados, a SRI encaminha o processo para as unidades responsáveis pela emissão dos bilhetes aéreos e pagamento das diárias, se for o caso. A Secretaria-Geral da Mesa e o Departamento de Pessoal também são comunicados para efetuar os devidos registros.

#### Como definir o período de afastamento?

O(A) parlamentar poderá embarcar até dois dias antes e desembarcar um dia após o evento.

#### Qual a classe das passagens aéreas concedidas?

A regra geral é que as passagens aéreas sejam emitidas na classe econômica (Ato da Mesa nº 31/2012, art. 13, § 1°). Caso o(a) parlamentar queira fazer upgrade de classe e/ou escolher voo ou companhia de sua preferência, poderá utilizar a Cota para o Exercício da Atividade Parlamentar (Ceap), sendo indispensável, no entanto, autorização prévia do Terceiro-Secretário.

#### Quem emite as passagens aéreas?

O Serviço de Emissão de Passagens Aéreas, da Diretoria Geral (ramal 6-2016).

#### A Câmara reembolsa despesas com passagens aéreas?

Sim, desde que o processo seja instruído com os bilhetes de passagem aérea e os cartões de embarque (Ato da Mesa nº 31/2012, art. 20), e com a expressa autorização do Presidente (Ato da Mesa nº 31/2012, art. 19).

#### Quem realiza o pagamento das diárias?

O Departamento de Finanças (ramal 6-3411).

#### Qual o valor das diárias?

Se a missão for na América do Sul, US\$391.00; para os demais países, US\$428.00 (Ato da Mesa nº 31/2012, Anexo I).

#### Quem efetua a reserva de hotel para o(a) parlamentar?

É de competência do gabinete do(a) parlamentar tal atribuição.

#### Qual a unidade responsável pela emissão de passaporte diplomático e visto de entrada?

A Segunda-Secretaria (ramal 5-8168) (Ato da Mesa nº 95/2013, V, d).

#### Há prestação de contas?

No caso de missão internacional com ônus, o(a) beneficiário(a) deverá prestar contas mediante anexação dos cartões de embarque utilizados e de relatório de viagem no processo e tramitar para PRECON-PRESI.UT. Em caso de dúvida, ligue para o ramal 5-8821.

Secretaria de **Relações Internacionais** 

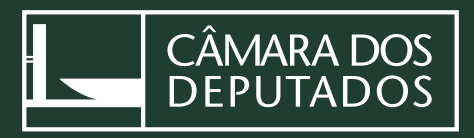